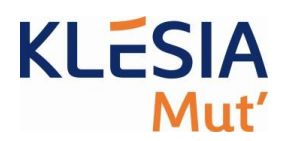

## Création de l'espace personnel

Sur la page d'accueil, cliquez sur : « Créer mon espace ».

| KLESIA<br>Mut'         |                       |                                                                                                    |
|------------------------|-----------------------|----------------------------------------------------------------------------------------------------|
| J'AI DÉJÀ UN ESPACE PI | ERSONNEL              | JE SOUHAITE CRÉER MON ESPACE PERSONNEL                                                                                                    |
| Identifiant :          | Adresse e-mail        | (exemple) Votre site adhérent fait peau neuve !                                                                                                    |
| Mot de passe :         | Mot de passe          | Plus simple, plus intuitif, ce nouveau site répondra à toutes vos questions et<br>vous permettra d'entrer rapidement en contact avec nous, quels que soient<br>vos besoins. |
|                        | →) Connexion          | De nouvelles fonctionnalités seront ajoutées régulièrement afin de répondre<br>au mieux à vos attentes.                                                                     |
|                        | Mot de passe oublié ? | Nous espérons que vous apprécierez cette nouvelle version. Bien sûr,<br>n'hésitez pas à nous donner votre avis, nous tiendrons compte de toutes vos<br>remarques.           |
|                        |                       | Bonne visite !                                                                                                    |
|                        |                       | En cas de souci de connexion, veuillez nous contacter au 07.07.07.07.07                                                                                                    |
|                        |                       | Créer mon espace                                                                                                    |

La page de création de compte va s'afficher :

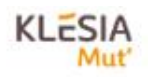

## DEMANDE D'ACCÈS À VOTRE ESPACE SÉCURISÉ

| Nom * :                               | Nom                                                                                                    |  |
|---------------------------------------|----------------------------------------------------------------------------------------------------|--|
| Prénom * :                            | Prénom                                                                                                    |  |
| Date de naissance * :                 | AAAANMALL                                                                                                    |  |
| Identifiant (adresse e-mail) * :      | Identifiant (adresse e-mail)                                                                                                    |  |
| 4 derniers caractères de votre IBAN : | Renzi de nonatguer le mait como de sos sermons.<br>4 derniers caractères de votre IBAN                                                                                                |  |
|                                       | Hurci de remengent les 4 dérmins caractérins de UBAN comm de nos services pour voite RB de prestation. Si rea<br>étus rembinané de nu previations par chéque, laturez ce charqu vide. |  |
| Mot de passe * :                      |                                                                                                    |  |
|                                       | Herst de salor 12 caractéres enorman plurit une normacule, une majoritule, un chiffre et un caractére spécial).                                                                       |  |
| Confirmer le mot de passe :           |                                                                                                    |  |
|                                       | Le mot de pasie et la conformation du mot de passe ne sont pas identiques                                                                                                    |  |
|                                       |                                                                                                    |  |

1

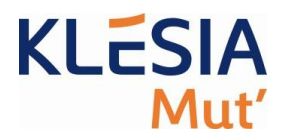

Vous devez renseigner :

- Le numéro d'adhérent présent sur la carte TP.
- Nom
- Prénom
- Date de naissance
- Identifiant (adresse e-mail)
- 4 derniers caractères de l'IBAN des virements de prestation
- Mot de passe
- Confirmation du mot de passe

Quand tout est renseigné, cliquez sur « Valider ».

Il est à noter qu'un contrôle est effectué sur les informations saisies et celles présentes sur votre contrat dans nos bases.

Le contrôle se fait sur :

- Le numéro d'adhérent
- Le nom
- Le prénom
- La date de naissance
- L'email saisi
- Les 4 derniers caractères de l'IBAN des virements de prestation

Si toutes les données sont conformes, un mail vous est envoyé afin d'activer son compte en cliquant sur le lien présent dans le mail.

Si au moins l'une des informations diffère, la création du compte sera impossible et vous devez contacter Klésia Mut en gardant bien toutes les informations que vous avez saisi afin de faciliter les vérifications.

A votre première connexion, et à des fins de sécurité, vous recevrez par mail un code à 6 chiffres à saisir pour vous authentifier.

Ce code ne vous sera redemandé que dans certaines conditions comme la modification de votre mot de passe.